## **Indicator Checker Tool for UniversalEA**

IMPORTANT!! - If you are not able to configure your indicator right in this tool, you will not be able to configure it in Universal Indicator EA

## **Download Indicator Checker Tool for MT4**

Join Google Group to Download Templates and Set Files of UEA <a href="https://cyberzing.com/goto/universal-ea-help">https://cyberzing.com/goto/universal-ea-help</a>

Join the Telegram Group and meet others who love UEA <a href="https://cyberzing.com/goto/universal-ea-group">https://cyberzing.com/goto/universal-ea-group</a>

Indicator used in below example set file can be downloaded from above UEA group. Indicator Name is 'IndicatorWithBufferArrow'

Configure with your Indicator name and buffers found for Buy and Sell Signals and click ok

| Variable                                                    | Value                    |      |
|-------------------------------------------------------------|--------------------------|------|
| ab Indicator to Use (Replace with Your Indicator Name/Path) | IndicatorWithBufferArrow |      |
| 111 Indicator Buy Signal Buffer Index                       | 0                        |      |
| 🛤 Indicator Sell Signal Buffer Index                        | 1                        |      |
| //Candle to Check for Indicator Signal (0 = current candle) | 0                        |      |
| No Of Candles to Check                                      | 50                       |      |
|                                                             |                          |      |
|                                                             |                          |      |
|                                                             |                          |      |
|                                                             |                          |      |
|                                                             |                          |      |
|                                                             |                          |      |
|                                                             |                          |      |
|                                                             |                          |      |
|                                                             |                          |      |
|                                                             |                          |      |
|                                                             |                          |      |
|                                                             |                          |      |
|                                                             |                          | load |

Then drag your indicator in to chart.

I your settings are right for buffers both indicator signals and checker tool signals will be at same candle and position

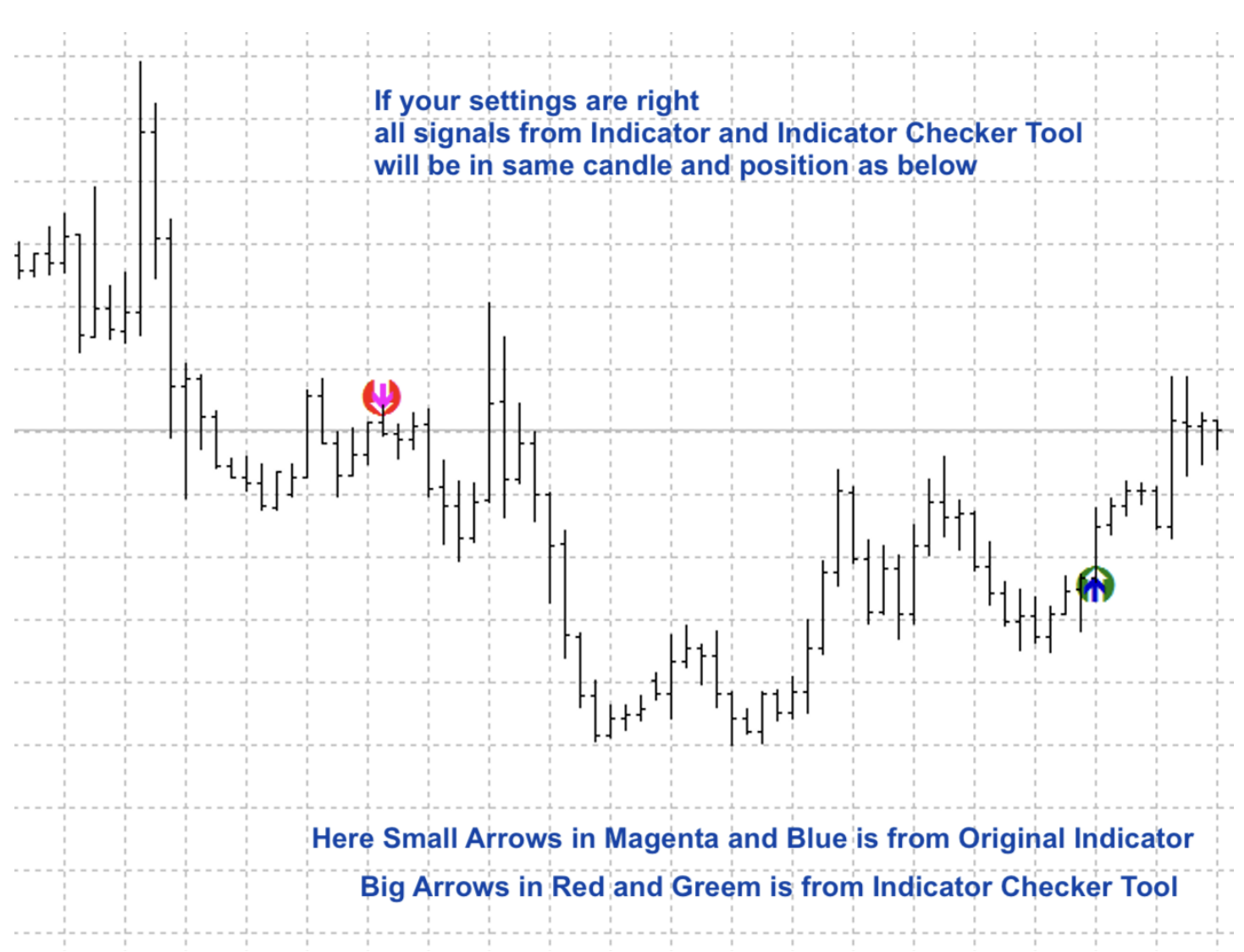

IMPORTANT!! – Test in strategy tester and make sure it is working fine. Because many indicators repaints and give different signal in realtime.